# USB ドライバ

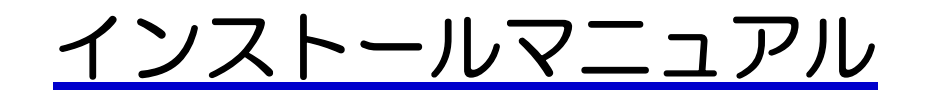

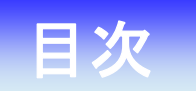

### Windows

| USB ドライバインストール方法            | З |
|-----------------------------|---|
| インストールされたドライバの確認方法          | 7 |
| 正常にドライバがインストールされなかった場合の復旧方法 | 8 |
| USBドライバのアンインストール方法          | 9 |

### Macintosh

| USB ドライバ インストール方法   | 12 |
|---------------------|----|
| インストールされたドライバの確認方法  | 14 |
| USB ドライバのアンインストール方法 | 14 |

## USB ドライバインストール方法

<Windows>

OS やパソコンにより画面イメージは若干異なる場合がありますが、同様の操作で インストールできます。

※Macintosh を使用されている場合は、Macintosh の「USBドライバインストール方法」を御確認ください。

インストールを開始する前に以下の内容についてご確認ください。

・Administrator(管理者)権限のあるユーザーアカウントでログインしてください。

・Windows で起動中のアプリケーションを終了してください。

・USB ドライバのインストール前に電話機の USB 設定を「モデム&ユーティリティ」 に設定してください。

- 1. USB ドライバをダウンロードし、PC の任意の場所(デスクトップ等)に 解凍してください。
- 2. 解凍したフォルダ内にある「KyoceraPHSDriverInstaller.exe」のアイコンを クリックしてください。

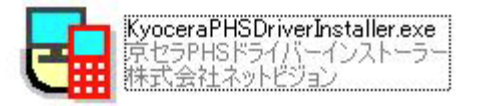

3. セキュリティの警告が表示されましたら「実行」をクリックしてください。 ※ご利用の環境によっては表示されない場合があります。

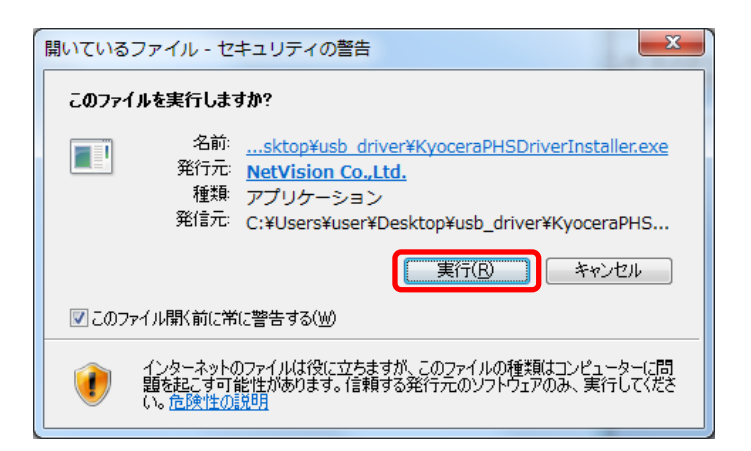

4. 京セラ PHS ドライバーインストーラー画面が表示されたら、[利用規約] をクリック し内容を確認してから、「利用規約に同意する」にチェックし、[ドライバのインスト ール] をクリックしてください。

| G 京セラPHSドライバーインストーラー                                             |                                                                  |
|------------------------------------------------------------------|------------------------------------------------------------------|
|                                                                  | 京セラPHS ドライバー(モデム&ユーティリティ)<br>インストーラー                             |
| KYOCER3                                                          | 利用規約に同意されたら「利用規約に同意する」にチェ<br>ックを入れて、「ドライバーのインストール」を選択してく<br>ださい。 |
|                                                                  | 利用規約                                                             |
| 本ツールを起動する前に、電話機とUSBケ<br>に接続してしまったときは、一旦、電話機を<br>度、本ツールを起動してください。 | ーブルをパリコン<br>はすしてから、再                                             |
| ドライバーファイルのインストールに失!<br>して、対処方法をご確認ください。                          | なされた方は、右のボタンをクリック 対処方法                                           |
| Copyright (C) 2010 NetVision Co. Ltd.                            | 終了                                                               |

5. システム確認が開始されます。そのまま終了するまでお待ちください。

| 京セラPHSドライバーインストーラー | x                                    |
|--------------------|--------------------------------------|
|                    | システム内を確認しています。<br>進捗状況               |
| KYOCER3            | 33 %完了                               |
|                    |                                      |
|                    | (同気(B)) (なへ(N)) <b>その, オル へルガ(H)</b> |

6. 警告文書をお読みいただき [OK] をクリックします。

| 京セラPHS | Sドライバーインストーラー                                                                                                    |
|--------|----------------------------------------------------------------------------------------------------|
|        | これから電話機のセットアップの準備を行います。<br>京セラPHSドライバーインストーラー以外のウィンドウが表示されて<br>いる場合は終了してください。<br>途中で「Windows セキュリティ」といったウィンドウが表示された<br>場合は必ず[このドライバー ソフトウェアをインストールします]もし<br>くは[インストール]をクリックしてください。<br>それ以外のウィンドウは操作しないでください。※環境によっては時<br>間がかかる場合もあります。<br>[OK]をクリックすると統行します。 |
|        | ОК                                                                                                    |

7. Windows セキュリティ画面が表示されましたら、["kyocera Corporation"からの ソフトウェアを常に信頼する]をチェックし、[インストール]をクリックしてくだ さい。

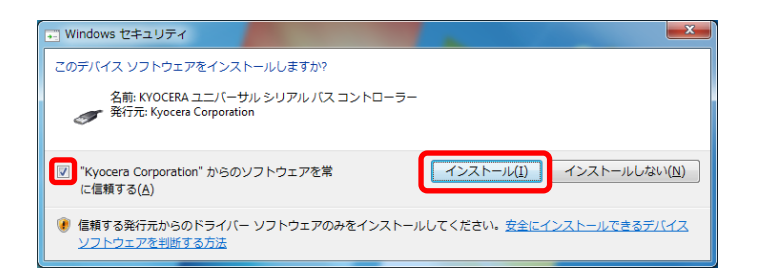

8.「ドライバを設定しています…」画面が表示されますので、そのままお待ちください。

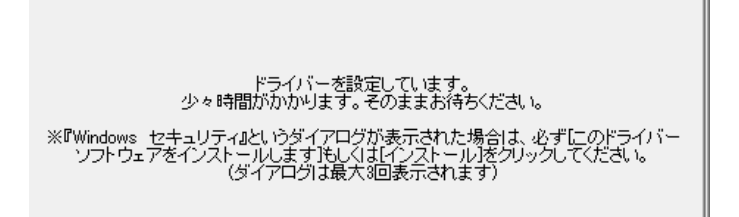

9. ドライバーの設定が完了すると「電話機が認識されるのを待っています。」表示と なりますので、電源を入れた状態のウィルコムの電話機とパソコンを USB ケーブル で接続します。

※電話機の画面にマスストレージ利用確認メッセージが表示されましたら、必ず「いいえ」を選択してください。 ※パソコンに接続しても認識されない場合は、USB ケーブルを外して電話機の電源を OFF にし、再度電源を ON してから USB ケーブルを接続してください。

| 🕞 京セラPHSドライバーインストーラー | X                                                                                                    |
|----------------------|----------------------------------------------------------------------------------------------------|
| KYOCER3              | こギリ用になる電話機の電源をONにしてパソコンに接続してください。<br>電話機の画面にマスストレージギリ用確認メッセージが表示されましたら、「いいえ」<br>を知見してくだい。<br>いら日モードは「モデム&ユーティリティ」を使用してください。※お買い上げ時:「モ<br>デム&ユーディンタニーティリティ」を使用してください。※お買い上げ時:「モ<br>デム&ユーディンタニーティリティ」を使用してください。※お買い上げ時:「モ<br>デム&ユーデム。<br>電話機能をパソコンに接続したら、したへ」が有効になるまで<br>そのまましばらくお待ちください。<br>電話機が記名曲を待っています。 |
|                      | 〈戻る(B) 法へ(N) キャンセル へルブ(H)                                                                                                    |

10.「電話機が正常に認識されました」と表示されたら [次へ] をクリックします。

| 🕞 京セラPHSドライバーインストーラー |                                                                                                    |
|----------------------|----------------------------------------------------------------------------------------------------|
| KYDCERa              | ご利用になる電話機の電源をONにしてパソコンに接続してください。<br>電話機の画面にマスストレージ利用確認シッセージが表示されましたら、「くいえ」<br>を設加してください。<br>USBE-ドロイモデムをユーティリティ」を使用してください。※お買い上げ時:「モ<br>デムをユーティリティ」<br>現在の状態<br>電話機をパソコンに接続したら、Dたへ1が有効になるまで<br>そのまましばらくお待ちください。<br>電話機が正常に認識されました |
|                      | < 戻る(B)<br>、 次へ(M)<br>、 かったい<br>へいけて出                                                                                                    |

11. インストール完了表示となりましたら [OK] をクリックします。

| 🖬 京セラPHSドライバーインストーラー |                      |
|----------------------|----------------------|
| KYOCERa              | ドライバーのインストールが完了しました。 |

以上でUSBドライバのインストール作業は終了です。

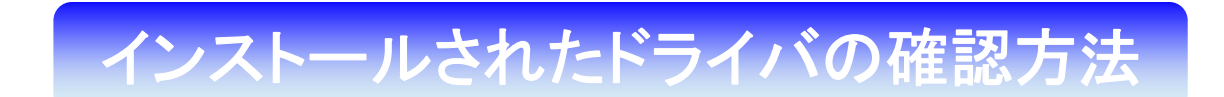

#### <Windows>

パソコンにより画面イメージは若干異なる場合がありますが操作方法は同じです。 USB ドライバのインストール前に電話機の USB 設定を「モデム&ユーティリティ」 に設定してください。

- 電源を入れた状態のウィルコムの電話機とパソコンを USB ケーブルで接続します。 パソコンの USB ポートには、ウィルコムの電話機以外の機器を接続しないようにして ください。
  ※電話機の画面にマスストレージ利用確認メッセージが表示されましたら、必ず「いいえ」を選択してください。
- 2. スタートをクリックし、コンピュータを右クリックするとメニューが出ます。[プロパ ティ]をクリックしてください。 ※Windows XBの場合、Windows の「スタート」をクリックし「コントロールパネル」をクリックして

※Windows XP の場合、Windows の「スタート」をクリックし「コントロールパネル」をクリックして開き 「システム」をダブルクリックしてください。

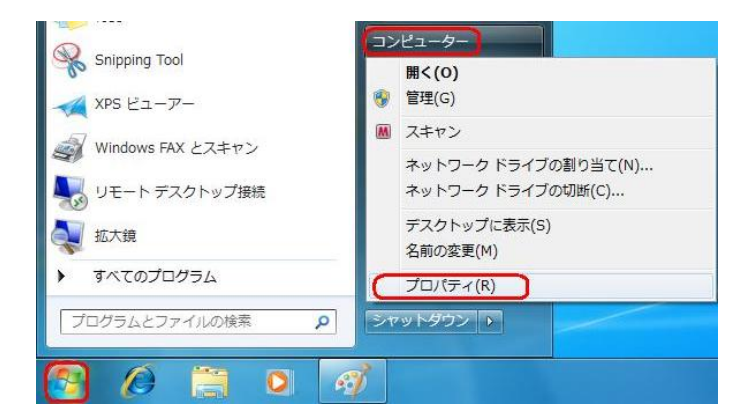

3. 画面左のタスクから[デバイス マネージャー]をクリックします。 ※Windows XP の場合、「ハードウェア」 タブをクリックし、「デバイスマネージャ」をクリックしてください。

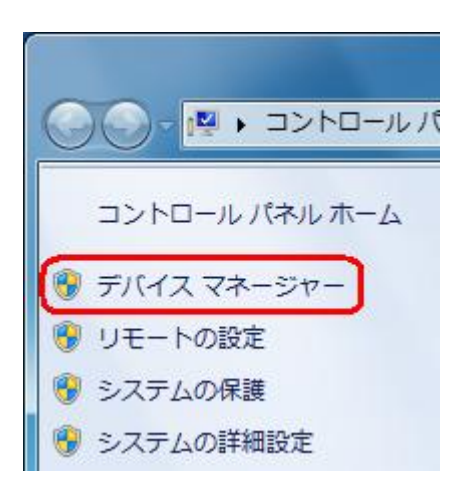

4. 正常にドライバがインストールされていれば、[ポート (COM と LPT)]、[モデム]、 [ユニバーサル シリアル バス コントローラー]の配下に、それぞれ [Kyocera PS DataPort]、[Kyocera PS Modem Port]、[Kyocera PS USB Control] が追加 されます。

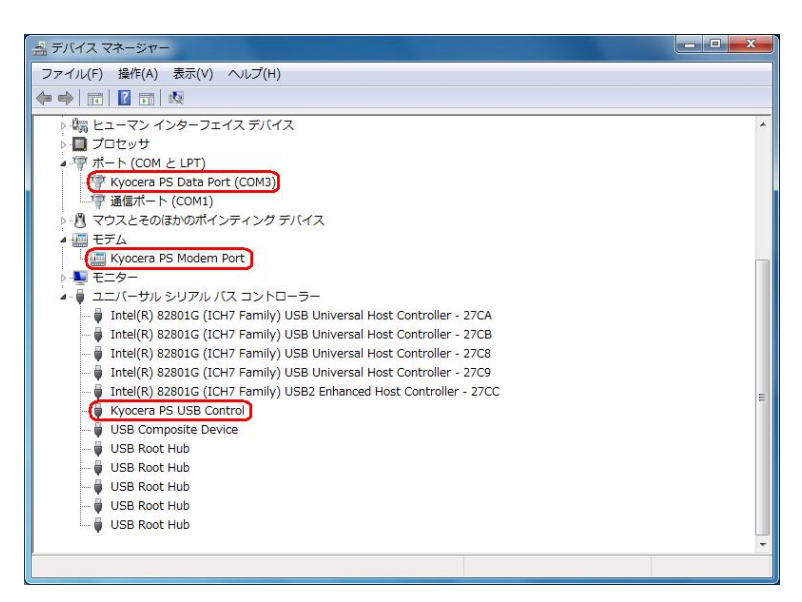

# 正常にドライバがインストールされな かった場合の復旧方法

#### <Windows>

ドライバのインストールに失敗すると[ほかのデバイス]に[Kyocera PS(Modem&Util)]、 もしくは[Modem driver for Kyocera PS]、[Kyocera PS(Modem)]、 [Communication Device Class Driver]が表示されている場合は、ドライバのイン ストール作業が行われていません。 このような場合は、USB ドライバのインストール方法「手順4」の画面にある

このよっな場合は、USBドライバのインストール方法「手順4」の画面にある [対処方法]をクリックし対処方法をご確認ください。

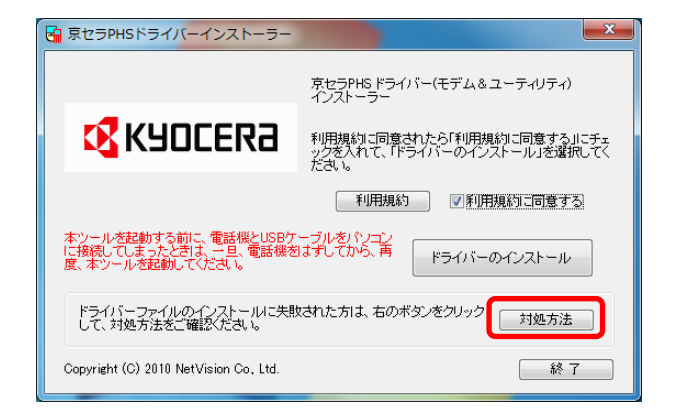

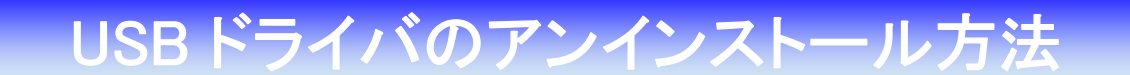

#### <Windows>

パソコンにより画面イメージは若干異なる場合がありますが操作方法は同じです。 USB ドライバのインストール前に電話機の USB 設定を「モデム&ユーティリティ」 に設定してください。

- 電源を入れた状態のウィルコムの電話機とパソコンを USB ケーブルで接続します。 パソコンの USB ポートには、ウィルコムの電話機以外の機器を接続しないようにして ください。
  ※電話機の画面にマスストレージ利用確認メッセージが表示されましたら、必ず「いいえ」を選択してください。
- 2. スタートをクリックし、コンピュータを**右クリック**するとメニューが出ます。[プロパ ティ]をクリックしてください。

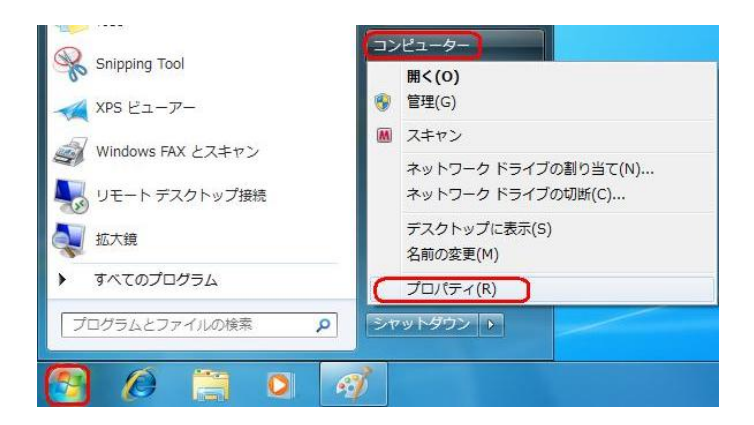

3. 画面左のタスクから[デバイス マネージャー]をクリックします。

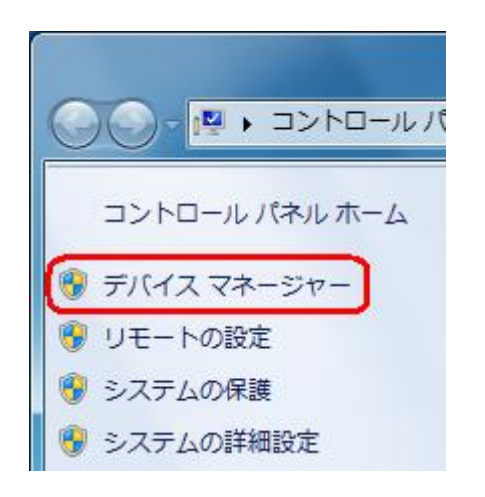

 正常にドライバがインストールされていれば、[ポート (COM とLPT)]、[モデム]、 [ユニバーサル シリアル バス コントローラー]の配下に、それぞれ [Kyocera PS Data Port]、[Kyocera PS Modem Port]、[Kyocera PS USB Control] が 追加されています。

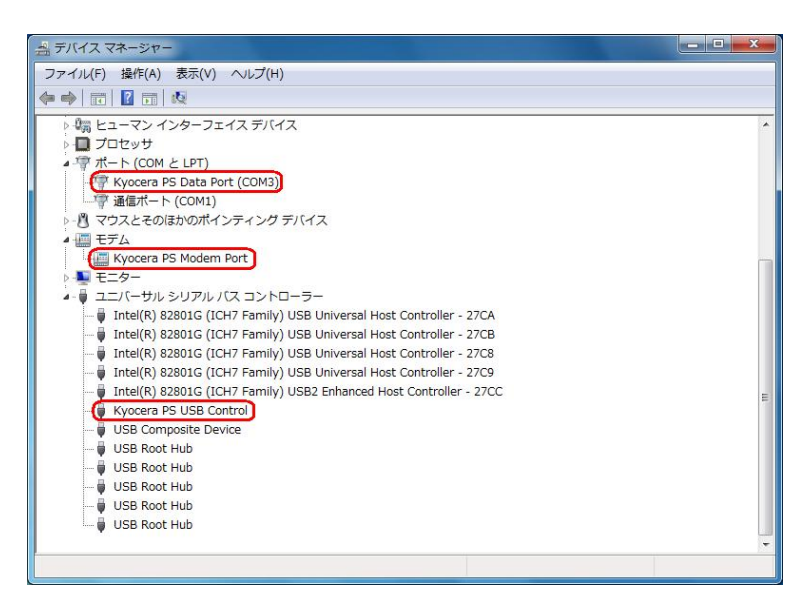

5. [Kyocera PS Data Port]を右クリックして削除をクリックすると、下記の画面が表示されますので、[このデバイスのドライバ ソフトウェアを削除する]にチェックを入れて[OK]をクリックします。

| デバイスのアン・      | インストールの確認                |
|---------------|--------------------------|
| Куо           | cera PS Data Port (COM3) |
| 警告: システムか     | らこのデバイスを削除しようとしています。     |
| 💽 องรี/พี่420 | )ドライバー ソフトウェアを削除する       |
|               | OK キャンセル                 |

6. 続けて[Kyocera PS Modem Port] を**右クリック**して削除をクリックすると、下記の 画面が表示されますので、[このデバイスのドライバ ソフトウェアを削除する]にチェ ックを入れて[OK]をクリックします。

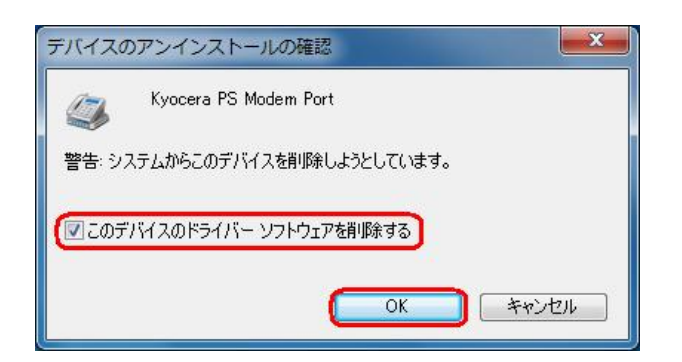

7. 続けて[Kyocera PS USB Control] を右クリックして削除をクリックすると、下記の 画面が表示されますので、[このデバイスのドライバ ソフトウェアを削除する]にチェ ックを入れて[OK]をクリックします。

| デバイスのアンインストールの確認              |
|-------------------------------|
| Kyocera PS USB Control        |
| 警告: システムからこのデバイスを削除しようとしています。 |
| ✓ このデバイスのドライバー ソフトウェアを削除する    |
|                               |

これで USB ドライバのアンインストールは終了です。

## USB ドライバインストール方法

#### <Macintosh>

パソコンにより画面イメージは若干異なる場合がありますが操作方法は同じです。

インストールを開始する前に以下の内容についてご確認ください。

- ・USB ドライバは予めダウンロードして PC の任意の場所に解凍してください。
- ・USB ドライバのインストール前に電話機の USB 設定を「モデム」に設定してくだ さい。
- 電源を入れた状態のウィルコムの電話機とパソコンを USB ケーブルで接続します。 パソコンの USB ポートには、ウィルコムの電話機以外の機器を接続しないようにして ください。 ※電話機の画面にマスストレージ利用確認メッセージが表示されましたら、必ず「いいえ」を選択してください。
- 2. [新しいポートが検出されました]という画面が表示されますので、[OK]を クリックしてください。
- 3. 解凍したフォルダ内の「KYOCERA USB MODEM」を検索します。

| 900           |                                         | DRIVER                                                                                |                                                                                                    | -                |
|---------------|-----------------------------------------|---------------------------------------------------------------------------------------|----------------------------------------------------------------------------------------------------|------------------|
| 4 > 11 = 0 0- |                                         |                                                                                       |                                                                                                    | ٩                |
|               | Pelgint<br>Macielash<br>∰ Senytreol,Mac | Congressiv Congressiv Congressiv Congressiv Congressive Second at Workstock, wkizewar | ≥ plant bet<br>≥ Plantes<br>≥ Plantes<br>> Plantes<br>> Plantes<br>> Pla | CONTRALIST MODEN |
|               |                                         | 1/2 88 048.28                                                                         |                                                                                                    |                  |

4.「"KYOCERA USB MODEM"をコピー」をクリックします。

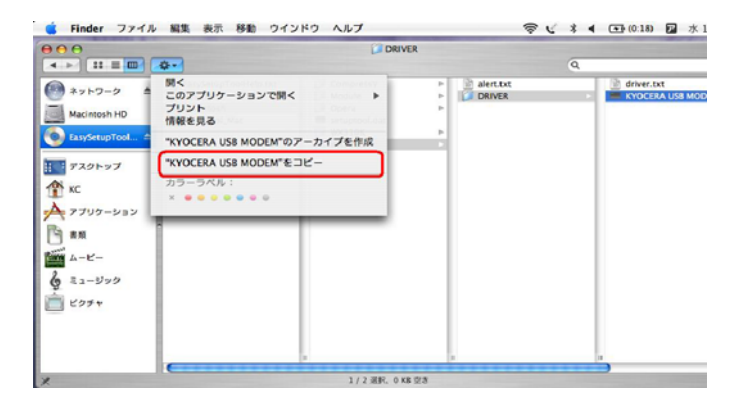

5. 「Macintosh HD」⇒「ライブラリ」⇒「Modem Scripts」と検索します。

| 000  |                                      | Modern Scripts                                                                                                    |                                                                                                    |       |
|------|--------------------------------------|----------------------------------------------------------------------------------------------------|----------------------------------------------------------------------------------------------------|-------|
|      | Applications (Mac OS 9)              | Internet Plug-Ins                                                                                                    | G<br>3Com Impalog 14.4<br>3Com Impact ISDN 56K<br>3Com Impact ISDN 56K                                                                                                    | 0     |
|      | 2 9273-845<br>3 1 スガイドと開発<br>- ライブラン | Krybard Layots Krybard Layots Krybard Layots LauchAgerts LauchAgerts LauchAgerts Cost Second Stress Pols Pols P | Apple first, dem (v, J2)<br>Apple first, dem (v, J2)<br>Apple first, dem (v, |       |
| 2014 |                                      | Scripts<br>Spotlight<br>StartupItems<br>User Pictures<br>WebServer<br>Widgets<br>169 INIL 24 39 CB ID A                                                                                                    | au cómaDth Adapter<br>au cómaOth Adapter<br>Best Data 26.8/33.6<br>Dayna Cord 28800<br>Ericsson Infrared<br>Ericsson Infrared V110                                                                                                    | 3.114 |

6.「項目をペースト」をクリックします。

| 00                                                                                                    | Modem Scripts                                                                                                    |                                                                                                    |
|----------------------------------------------------------------------------------------------------|----------------------------------------------------------------------------------------------------|----------------------------------------------------------------------------------------------------|
| < ≻ II = <b>□ ↓</b>                                                                                                    |                                                                                                    | Q                                                                                                    |
| * ネットワーク * ドロフォルダ ドロフォルダ ドロフォルズの作成フォルダ ドログマムク作成フォルダ ドズ マスクトップ エンコンロックン マスクトップ マスクトップ エジェン マスクトップ マスクトップ マスクトップ マスクトップ マスクトップ マスクトップ マスクトップ マスクトップ マスクトップ マスクトップ マスクトップ マスクトップ マスクトップ マスクトップ マスクトップ マスクースクトップ マスクースクトップ マスクースクー マスクースクー マスクー マスクー マス マス マス マス マス | Income in the provided and the provided and the provided | Scon Inps. alog 144 Scon Inps. alog 144 Scon Inps. dK M/PP Scon Inps. dK M/PP Scon Inps. dK M/PP Scon Inps. dK M/PP Apple Exts. dem (x32) Apple Exts. dem (x32) Apple Exts. dem (x32) Apple Exts. dem (x32) Apple Ints. dem (x32) Apple Ints. dem (x32) Apple Ints. dem (x32) Apple Ints. dem (x32) Apple Ints. dem (x32) Apple Ints. dem (x32)                                                                                                    |
| ■ 単単<br>本 - ビー<br>2 エュージック<br>ビクチャ                                                                                                    | rences P<br>PS PS PS PS PS PS PS PS PS PS PS PS PS P                                                                                                    | Apple / VS SK<br>Apple / VS SK<br>Araf Z Datagon 2.88<br>Araf X respiritorisch<br>au cdmud. J. Sk Araf Sk respiritorisch<br>au cdmud. J. Sk Araf Sk respiritorisch<br>Best Data28.(33.5<br>Dayna Cord. 28800<br>Erscson infrared<br>Erscson infrared<br>Erscson infrared 110<br>Erscson infrared 110<br>Erscson 110<br>Erscson 110<br>Erscson 110 |

以上で USB ドライバ のインストール作業は終了です。

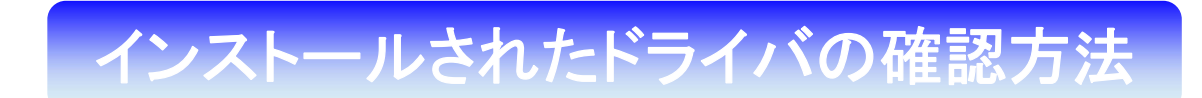

#### <Macintosh>

パソコンにより画面イメージは若干異なる場合がありますが操作方法は同じです。

1. 「Macintosh HD」⇒「ライブラリ」⇒「Modem Scripts」と検索します。

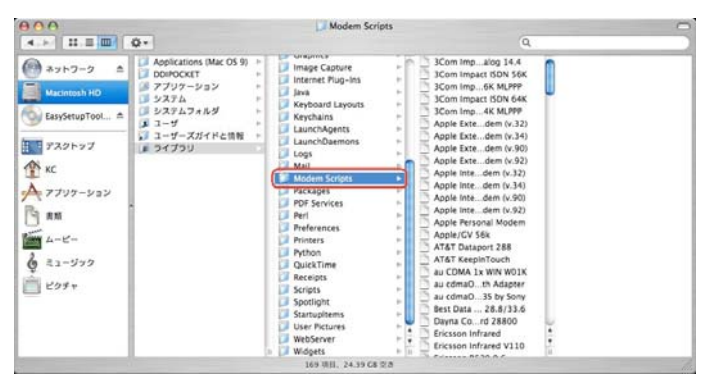

2. 以下のように「Modem Script」内に「KYOCERA USB MODEM」が表示 されていれば正しくドライバがインストールされています。

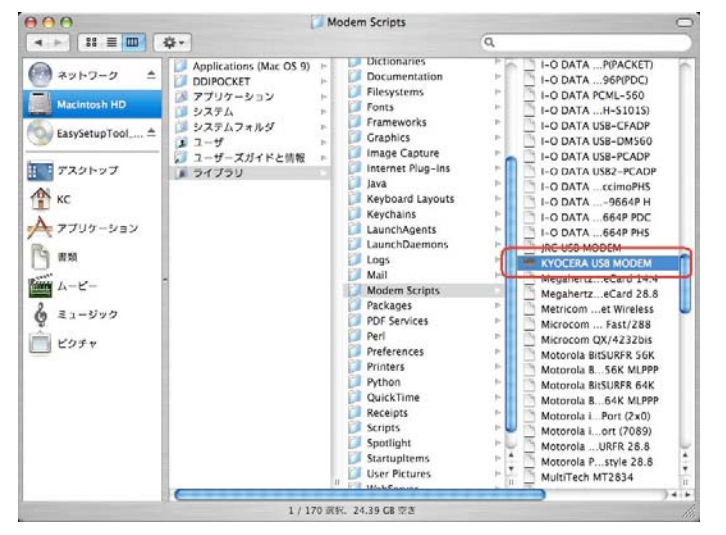

表示されていない場合は、手順1から再度インストールを行ってください。

## USB ドライバのアンインストール方法

<Macintosh>

インストールされたドライバの確認方法で表示された「KYOCERA USB MODEM」をゴミ箱に捨ててください。